## Handleiding voor het uitsturen van HL7-berichten.

## Inleiding

Deze handleiding is gebaseerd op de Onatal release 5.0. Bij latere releases *kunnen* er verschillen zijn met de in deze handleiding beschreven te nemen stappen of *kunnen* de schermafbeeldingen afwijken. Neem bij twijfel contact op met de helpdesk van MicroWare Automatisering.

Deze handleiding beschrijft welke handelingen moeten worden verricht om de volgende berichten te verzenden:

- Start Zorg bericht: van toepassing op Peridos, PRN en Praeventis
- Administratief geboortebericht: van toepassing op Praeventis
- Uitkomstbericht: van toepassing op Peridos, PRN en Praeventis

## Versturen van berichten

- 1. Voor het versturen van HL7-berichten moet een verloskundige zijn ingelogd; wanneer een praktijkassistente berichten wil aanleveren, dient zij in te loggen namens 1 van de verloskundigen.
- 2. Start Onatal, log in en klik op het Onatal icoontje ♀ (= "Begin"; aangeduid met blauwe pijl in afb. 1) en kies "Applicatie instellingen" of kies direct "Applicatie instellingen" (gele pijl).

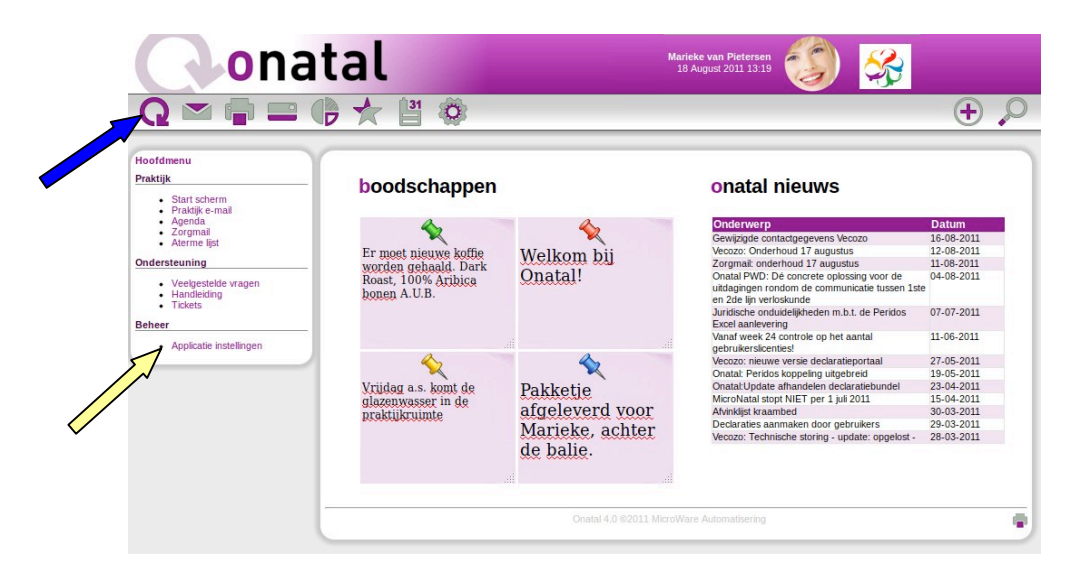

Afb. 1: Openingsscherm.

| ona                                                                                                    | tal                                                                                                    | Marieke van Pietersen<br>18 August 2011 13:19                                                                                                    | <b>%</b>                                                        |
|----------------------------------------------------------------------------------------------------|----------------------------------------------------------------------------------------------------|----------------------------------------------------------------------------------------------------|-----------------------------------------------------------------|
| Q 🗠 🖨 🚍 (                                                                                                 | P 🛧 💾 🕸                                                                                                    |                                                                                                    | ÷                                                               |
| Admin                                                                                                    | Registraties/Onderzoeken                                                                                                    |                                                                                                    |                                                                 |
| Praktijk gegevens     Praktijk logo     Programma instellingen                                            | Vink in onderstaande tabel de onderzoeken of                                                                                                    | registraties aan waaraan u wit participeren                                                                                                    |                                                                 |
| Afdruk instellingen     Bercoonlike instellingen                                                          | Titel/omschriiving                                                                                                    |                                                                                                    | Deelna                                                          |
| Beveiliging                                                                                               | PRN Startzorgbericht                                                                                                    |                                                                                                    |                                                                 |
| Actiepunten                                                                                               | PRN Uitkomstbericht                                                                                                    |                                                                                                    | ~                                                               |
| Eigen documenten     Finen velden                                                                         | Praeventis Startzorgbericht                                                                                                    |                                                                                                    | ×                                                               |
| <ul> <li>Echo apparaten</li> </ul>                                                                        | Praeventis Geboortebericht                                                                                                    |                                                                                                    | ¥                                                               |
| Onderzoek deelname                                                                                        | Praeventis Uitkomstbericht                                                                                                    |                                                                                                    | 6                                                               |
| VECOZO Certificaat     UZI Certificaat                                                                    | Peridos Startzorgbericht                                                                                                    |                                                                                                    | 5                                                               |
| OID Aanvraag     Creatheologiagehome                                                                      | Peridos Uitkomstbericht                                                                                                    |                                                                                                    |                                                                 |
| Praktijken / instellingen                                                                                 | Peridos counseling (excel)<br>Peridos is een landelijk systeem waarin gegeve                                                                     | ns van de prenatale screening worden vastgelegd.                                                                                                    | 2                                                               |
| <ul> <li>Verloskundigepraktijken</li> <li>Huisartsenpraktijken</li> <li>Gynaecologenpraktijken</li> </ul> |                                                                                                    |                                                                                                    | Edit                                                            |
| Ziekenhuizen     Verzekeraars     Kraamzorgbureaus     Apotheken     Laboratoria     Overige organisaties | Momenteel worden de Spirit berichten naar ee<br>goed is geconfigureerd. Om over te gaan naar<br>Uitrol Elektronische Berichtenuitwisseling in de | n Acceptatieomgeving gestuurd om te controleren of de berichten inho<br>de Productieomgeving vult u de activatiecode in wanneer u deze hebt<br>Perinatologie. | udelijk juist zijn en het systeer<br>ontvangen van de Werkgroej |
| Personen / zorgverlevers                                                                                  |                                                                                                    |                                                                                                    |                                                                 |
| Medewerkers     Verloskundigen                                                                            |                                                                                                    | Produ                                                                                                    | uctieomgeving activerer                                         |
| <ul> <li>Huisartsen</li> <li>Gynaecologen</li> <li>Kraamverzorgenden</li> </ul>                           |                                                                                                    | Onatal 4.0 ©2011 MicroWare Automatisering                                                                                                    |                                                                 |

Afb. 2: keuzescherm / Onderzoek deelname

- 3. Klik 'Onderzoek deelname' in de linkerkolom. U ziet het scherm in afbeelding 2. Rechts in het scherm plaatst u in de kolom 'Deelname' vinkjes in alle'. Druk op knop 'bijwerken' indien u vinkjes geeft geplaatst en/of verwijderd.
- 4. Kies de cliënt waarvan het bericht moet worden verzonden en selecteer NAW (blauwe pijl in afb. 3).

|                                                                                                    |                                                                                         | ä                                                                 |                                                            |                              | (+ |
|----------------------------------------------------------------------------------------------------|-----------------------------------------------------------------------------------------|-------------------------------------------------------------------|------------------------------------------------------------|------------------------------|----|
| Clént 2011251     TTest     Geb datum: 01-02-1983     Aerme:     Am.duur: ?     GP/A: 10/0     Bloedgroep:     Client         • Na.u:         • Occlaraties         • Occlaraties         • Occlaraties         • Occlaraties | N.a.w.<br>Client Partne<br>- client<br>Reference:<br>Geb.datum:<br>Roepnaam:            | r Adres Verzekering BS9<br>2011251<br>01-02-1983 28 jaar<br>Tessa | N / WID Derden<br>Burg.staat:<br>Godsdienst<br>Type vrouw: | gehuwd<br>geen<br>nederlands |    |
| EWD en 20rgream     Client memo  Zwangerschap     2011621: 18/08/11 (1/0/0)     Nieuwe tnevoegen                                                                                                    | Voornamen:<br>Voorletters:<br>Voorvoegsel:                                              | T                                                                 | Ethniciteit:<br>E-mail:<br>Team:                           | Nederlands                   |    |
| Zorg<br>Memo: Intern   Extern<br>Aterme datum<br>Intake gesprek<br>Zwangerschap<br>Baring<br>Kraambed<br>Kraambed<br>Einde zorg                                                                                               | Geslachtsnaam:<br>Aanhef formaat:<br>Geboorteland:<br>Geboorteplaats:<br>Telefoon vast: | Test Client Nederland Teststal 0122456789                         | Note:                                                      |                              | i  |
| Overigen  Overvigzingen  Echo Counseling Connseling Plannen                                                                                                    | Telefoon mobiel:                                                                        | 0612345678<br>Onatal 4.0 @                                        | 92011 MicroWare Automatisering                             | V alert-tekst                |    |

Afb. 3: NAW-scherm cliënt.

| Cient 2011251   Total   Cient 201251   Cient 201251   Cient 201251   Cient 201251   Cient 201251   Cient 201251   Na.w.   Octorerischer   Oberdantes   Oberdantes <th>Q 🗠 🖨 🚍</th> <th></th> <th></th> <th>e</th>                                                                                                    | Q 🗠 🖨 🚍                                                         |                             |                                           | e        |
|----------------------------------------------------------------------------------------------------|-----------------------------------------------------------------|-----------------------------|-------------------------------------------|----------|
| Cek datum: 01-02-1983   Attrice: ?   Gived: 1000   Bodgroep:: 1000   Clent •   • •   • Deckraties   • Deckraties   • •   • Deckraties   • Deckraties                                                                                                    | Client 2011251<br>T Test                                        | Intake gesprek              | xicaties Familiaire anamnese Registraties |          |
| Bloedgroep:       Client         Client       PNS angekaar:       ja         • Deckaraties       FRN Startzorgbericht       ja         • Observiche anannese       PND en Zorgteam       ja         • Client memo       PRN Utkomstbericht       ja         • Zusangerschap       • 2011521: 1300011 (1000)       ja         • Neuvie toevoorgen       ja       Praventis Startzorgbericht       ja         • Aterne distang       Praventis Startzorgbericht       ja       Praventis Startzorgbericht       ja         • Aterne distang       Peridos Startzorgbericht       ja       Praventis Geboortebericht       ja         • Aterne distang       • Peridos Utkomstbericht       ja       Praventis Geboortebericht       ja         • Aterne distang       • Praventis Geboortebericht       ja       Praventis Geboortebericht       ja         • Aterne distang       • Aterne distang       • Peridos Utkomstbericht       ja       Praventis Geboortebericht       ja         • Examples charge       • Peridos Counseling (escel)       ja       Praventis Geboortebericht       ja         • Examples charge       • Peridos Counseling (escel)       ja       Praventis Counseling (escel)       ja         • Ende zorg       • Ornatal 4.0 @2011 MicroWare Automatitering       <                                                                                                    | Geb.datum: 01-02-1983<br>Aterme:<br>Am. duur: ?<br>G/P/A: 1/0/0 | - registraties              |                                           |          |
| N.a.w:     Deckrates       Deckrates     Titel / omschrijving       Obstetriche anamese     PRN Starzorgbericht       PRN Utsomstbericht     ja       PRN Utsomstbericht     ja       PRN Utsomstbericht     ja       Praventis Starzorgbericht     ja       Praventis Starzorgbericht     ja       Praventis Starzorgbericht     ja       Praventis Geborrtebericht     ja       Praventis Geborrtebericht     ja       Peridos Starzorgbericht     ja       Peridos Starzorgbericht     ja       Provertigen     ja                                                                                                    | Bloedgroep:                                                     | PNS aangekaart: ja          | Counseling gewenst: ja                    | 1        |
|                                                                                                    | • Naw                                                           | Titel / omschrijving        | Toestemmin                                | q cliënt |
|                                                                                                    | Declaraties     Obstetrische anamnese                           | PRN Startzorgbericht        | ja                                        |          |
| Zwangerschap     Pracentis Startzorgbericht     ja       Pracentis Startzorgbericht     ja       Pracentis Startzorgbericht     ja       Pracentis Startzorgbericht     ja       Pracentis Startzorgbericht     ja       Pracentis Startzorgbericht     ja       Pracentis Startzorgbericht     ja       Peridos Startzorgbericht     ja       Peridos Utkomstericht     ja       Peridos Utkomstericht     ja       Peridos Utkomstericht     ja       Peridos Utkomstericht     ja                                                                                                    | PWD en Zorgteam     Client memo                                 | PRN Uitkomstbericht         | ja                                        |          |
|                                                                                                    | Zwangerschap                                                    | Praeventis Startzorgbericht | ja                                        |          |
| Network toevoegen Zorg      Memo: Intern   Extern     Aterne datum     Aterne datum     Aterne datum     Statzorgbericht     Peridos Statzorgbericht     Peridos Utkomstbericht     Peridos counseling (excel)     Ja     Peridos counseling (excel)     Ja     Chatal 4.0 @2011 MicroWare Automatizering     Ornatal 4.0 @2011 MicroWare Automatizering                                                                                                    | <ul> <li>2011621: 18/08/11 (1/0/0)</li> </ul>                   | Praeventis Geboortebericht  | j                                         |          |
| Arme datum     Arme datum     A | Nieuwe toevoegen                                                | Peridos Startzorgbericht    | ia                                        |          |
| Aurrine datum     Aurrine datum     Aurrine | Memo: Intern   Extern                                           | Peridos Uitkomstbericht     | j                                         |          |
| Constal 4.0 @2011 MicroWare Automatisering                                                                                                    | Aterme datum                                                    | Peridos counselina (excel)  | ja                                        |          |
| Kraambed     Ende zorg     Onatal 4.0 @2011 MicroWare Automatisering Overigen                                                                                                    | Zwangerschap     Baring     Kind                                |                             | ja                                        |          |
| Overigen                                                                                                    | <ul> <li>Kraambed</li> <li>Einde zorg</li> </ul>                | Onatal 4.0 @2011 Mic        | roWare Automatisering                     |          |
|                                                                                                    | Overigen                                                        |                             |                                           |          |

Afb. 4: Cliënt - intake - registraties

- 5. Klik nu op 'Intake gesprek' (afb. 4, oranje pijl) en kies tabblad 'Registraties'. Bij de berichten welke u gaat versturen, moet de toestemming op 'ja' staan, ander laat Onatal niet toe dat de betreffende berichten worden verzonden. Of u toestemming aan de cliënt moet vragen (expliciete toestemming), dan wel dat de toestemming impliciet is, leest u in de 'Spirit Eindgebruikershandleiding (hoofdstuk 7: Toestemming en Privacy).
- Klik nu op 'Communicatie' (afb. 4, gele pijl) en selecteer (rechts op het scherm) het tabblad 'Spirit'. Wanneer er verplicht in te vullen gegevens ontbreken, ziet het scherm in afb. 5 (rode balken). In deze rode balken leest u welke gegevens u alsnog moet invullen. Doe dit alsnog.

| ona                                                                                                    | tal                                                                                                    | Marieke van Pietersen<br>18 August 2011 13:19                       | <b>~</b>                                                                                                    |
|----------------------------------------------------------------------------------------------------|----------------------------------------------------------------------------------------------------|---------------------------------------------------------------------|----------------------------------------------------------------------------------------------------|
| Q 🕹 🖙 📼 🛙                                                                                                    | 🖬 🖛 🛧 💾 🏟                                                                                                    |                                                                     | + ,0                                                                                                    |
| Client 2011251<br>T Test<br>6 bladum: 01.02.1883<br>Akrme: 19.08.2011<br>Am.duu: 39-6<br>GP/A: 1000<br>Bloedgroep:<br>Client                        | Communicatie<br>Documenten Zorgmall E-mail<br>- spirit<br>Berichten versturen<br>Start zorgbericht                                                                     | Telefoon Bestanden LVR <b>Spirit</b>                                |                                                                                                    |
| N.a.w.     Declaraties     Obstetrische anamnese     PVD en Zorgteam     Clent memo  wangerschap     2011621: 18/08/11 (1/0/0)     Nieuwe toevoegen | Verzehoen Soort berricht Peridos Startzorgbericht Praevenis Startzorgbericht Praevenis Startzorgbericht PRN Startzorgbericht Careprovision: Datum waarop uw zorgverant | woordelijkheid als zorgaanbieder voor deze zwangerschap (e          | Cateprovision<br>Intake 18-02-2011<br>Intake 18-02-2011<br>Intake 18-02-2011<br>wentueel opnieuw) is begonnen. |
| lorg      Meno: Intern   Extern     Aterme datum     Intake gesprek     Zvangerschap     Baring     Kind     Kraambed     Ende zorn                 | Algemeen geboortebericht           Kind 1:           • Er is nog geen kind geboren.                                                                                    | . U kunt dit bericht nog niet te versturen.                         |                                                                                                    |
| verigen<br>Onderzoek<br>Verwigingen<br>Echo<br>Counseling<br><u>Communicatie</u><br>Plannen<br>Samenvatting                                         | Uitkomstbericht  Kind 1:  Er is nog geen kind geboren.                                                                                                    | . U kunt dit bericht nog niet te versturen.                         |                                                                                                    |
| • Alspicken                                                                                                    | Het PRN Uitkomstbericht kan niet Geen kinderen in uitkomst                                                                                                    | worden verstuurd vanwege:<br>Ibericht (amduur kleiner dan 15 weken) |                                                                                                    |
|                                                                                                    |                                                                                                    |                                                                     | Verzenden                                                                                                    |
|                                                                                                    |                                                                                                    | Onatal 4.0 ©2011 MicroWare Automatisering                           |                                                                                                    |

Afb. 5: Spirit scherm – wanneer alles juist is ingesteld.

7. Zijn alle ontbrekende gegevens ingevuld (geen rode balken), dan vinkt u de te verzenden berichten aan en klikt op de knop 'Verzenden' (zie afb. 5).

Wanneer het bericht succesvol is verzonden, heeft het betreffende bericht een groene achtergrond (zie afb. 6).

Wanneer het bericht niet kon worden verzonden, is de achtergrond van het betreffende bericht rood, waarbij de reden(en) worden getoond waarom het bericht niet kon worden verstuurd.

|                                                                                                    | tat                                                                                                    | -                                                                                                    | 18 August 2011 13:1                                           | ' Ø                  |                                                                                                 |                    |
|----------------------------------------------------------------------------------------------------|----------------------------------------------------------------------------------------------------|----------------------------------------------------------------------------------------------------|---------------------------------------------------------------|----------------------|-------------------------------------------------------------------------------------------------|--------------------|
| Q 🕹 🗠 🔤 🛙                                                                                                    |                                                                                                    |                                                                                                    |                                                               |                      |                                                                                                 | +                  |
| Cilient 2011251<br>T Test<br>b.datum: 01-02-1983<br>erme: 19-08-2011<br>n.duur: 38+6<br>P/A: 1/0/0<br>edgroep:                                                                                                    | Communicatie<br>Documenten Z<br>- spirit<br>Berichten versturen                                                                                                    | orgmail E-mail Telefoon                                                                                                    | Bestanden LVR Spir                                            | it                   |                                                                                                 |                    |
| ent                                                                                                    | Start zorgbericht                                                                                                    |                                                                                                    |                                                               |                      |                                                                                                 |                    |
| • N.a.w.                                                                                                    | Verzenden Soort be                                                                                                    | richt                                                                                                    |                                                               |                      | Ca                                                                                              | areprovision       |
| Declaraties     Obstetrische anamnese                                                                                                    | Peridos St                                                                                                    | tartzorgbericht                                                                                                    |                                                               |                      | Int                                                                                             | ake 29-11-2010     |
| PWD en Zorgteam     Client memo                                                                                                    | Praeventis                                                                                                    | Startzorgbericht                                                                                                    |                                                               |                      | Int                                                                                             | ake 29-11-2010     |
| angersehen                                                                                                    | PRN Start                                                                                                    | zorgbericht                                                                                                    |                                                               |                      | Int                                                                                             | ake 29-11-2010     |
| Memo: Intern   Extern                                                                                                    | Algemeen geboorteber                                                                                                    | cht                                                                                                    |                                                               |                      |                                                                                                 |                    |
| Memo: Intern   Extern     Aterme datum     Intake gesprek     Zwangerschap     Baring     Kind     Kraambed                                                                                                    | Algemeen geboorteberi<br>Verzenden Soort be<br>Praevents<br>Eerder verzonden algem                                                                                                    | cht<br>richt<br>GGeboortebericht<br>neen geboortebericht(en)                                                                                                    |                                                               |                      |                                                                                                 | Kind<br>Noud       |
| Memo: Intern   Extern     Alerme datum     Intake gesprek     Zwangerschap     Baring     Kind     Kraambed     Einde zorg                                                                                                    | Algemeen geboorteberi<br>Verzenden Soort be<br>Praevents<br>Eerder verzonden algem<br>Datum                                                                                                    | richt<br>S Geboortebericht<br>neen geboortebericht(en)<br>Soort                                                                                                    | Zwangerschap                                                  | Kind                 | Start zorgverantv                                                                               | Kind<br>Noud       |
| Mernic Intern   Extern     Alternic datum     Intake gezprek     Zvanggerchap     Kna     Kna     Kna     Kna     Kna     Kna     Vervigngen     Coursefligt     Vervigngen     Coursefligt     Samernetting     Samernetting                                                                                                    | Algemeen geboorteberi<br>Verzenden Soort be<br>Praevents<br>Eerder verzonden algen<br>Ostore<br>Ostum<br>05-08-2011 10:34<br>Uitkomstbericht<br>Verzonden Soort be<br>Periods U<br>PRN Udik                                                                         | nt<br>ficht<br>3 Geboortebericht<br>aseen geboortebericht(en)<br>Soort<br>Pravents Geboortebericht<br>ficht<br>Komstbericht                                                                         | Zwangerschap<br>2010417                                       | Kind<br>Noud         | Start zorgverantv<br>29-11-2010                                                                 | Kind<br>Noud       |
| Memo: Intern   Estern     Adrem datus     Intake gesprek     Zawagerschap     Zawagerschap     Knd     Knd     Knd     Knd     Knd     Knd     Consense     Consense     Consense     Consense     Samerunting     Aspraken                                                                                                    | Algemen gebootteber<br>Verzenden Soort be<br>Prevente<br>Eerder verzonden algen<br>Oatum<br>Os68-2011 10:34<br>Uitkomstbericht<br>Verzenden Soort be<br>Perios U<br>Erder verzonden uitko                                                                           | nt<br>richt<br>Soortebericht (en)<br>Soort<br>Praevents Geboortebericht<br>richt<br>Micomsbericht<br>mistbericht<br>mistbericht                                                                     | Zwangerschap<br>2010417                                       | Kind<br>Noud         | Start zorgverantv<br>29-11-2010                                                                 | Kind<br>Noud       |
| Memo: Intern   Estern     Aterne datu     Tatage respects     Zwangerschap     Zwangerschap     Zwangerschap     Knd     Knd     Knd     Knd     Knd     Conservation     Conservation     Sameneating     Akgenaken                                                                                                    | Algemen gebootbelt                                                                                                    | nt richt Gebortebericht(en) Soort Praevents Geboortebericht itionsbericht mistbericht mistbericht Soort Soort                                                                                       | Zwangerschap<br>2010417<br>Zwangerschag                       | Kind<br>Noud<br>Kind | Start zorgverantu<br>29-11-2010<br>Start zorgverantuz                                           | Kind<br>Noud       |
| Menic Intern   Extern     Adreme datus     pescrek     Adreme datus     pescrek     Saving     Kind     Kind     Ki | Algemen gebootteler<br>Verzenden Soott be<br>Prevente<br>Eerder verzonden algen<br>Datum<br>05:08:201 10:34<br>Uitkomstbericht<br>Verzonden Soott be<br>Pretos U<br>Pretos U<br>Pretos U<br>Catum<br>Datum<br>05:08:201 10:34                                       | nt<br>fich<br>6 Geboortebericht<br>9 Geboortebericht (en)<br>Soort<br>Praventis Geboortebericht<br>Praventis Geboortebericht<br>mstbericht<br>mstbericht(en)<br>Soort<br>Perdos Ulfomsbericht       | Zwangerschap<br>2010417<br>Zwangerschap<br>2010417            | Kind<br>Noud<br>Kind | Start zorgverantv<br>29-11-2010<br>Start zorgverantvv.<br>29-11-2010                            | Kind<br>Noud       |
| Merne date gezerek<br>Aterne date gezerek<br>Zavageretage<br>Kind<br>Kind<br>Kind<br>Kind<br>Construction<br>Vervijvingen<br>Echo<br>Counselingen<br>Counselingen<br>Samen<br>Samen<br>Atgraken                                                                                                    | Algemen gebootbelt<br>Verzenden Soort be<br>Prevente<br>Eerder verzonden alger<br>Datum<br>05-06-2011 10:34<br>Utkometbericht<br>Verzonden Soort be<br>Perios U<br>Erder verzonden uitko<br>Eerder verzonden uitko<br>Datum<br>05-06-2011 10:34<br>05-06-2011 10:34 | nt<br>fich<br>3 Geboortebericht<br>3 Geboortebericht (en)<br>5 Oort<br>Praventis Geboortebericht<br>Momstbericht<br>mistbericht (en)<br>5 Oort<br>Perdos Utiomstbericht<br>PRN Outiomstbericht      | Zwangerschap<br>2010417<br>Zwangerschap<br>2010417<br>2010417 | Kind<br>Kind         | Start zorgverantu<br>29-11-2010<br>Start zorgverantu.<br>29-11-2010<br>29-11-2010<br>29-11-2010 | Kind<br>Noud       |
| Menno, Intern J Estern     Arterne datus     Arterne datus     Arterne datus     Arterne datus     Arterne datus     Knan     Knan     Knan     Knan     Knan     Knan     Koansed     Koansed     Koansed     Koansed     Koansed     Somersake     Somersake     Arternake     Arternake     Arternake     Arternake     Arternake     Arternake     Arternake                                                                                                    | Algemen gebootbelt                                                                                                    | nt<br>richt<br>3 Geboortebericht (en)<br>Soort<br>Pravents Geboortebericht<br>Pravents Geboortebericht<br>Monstbericht<br>mistbericht (en)<br>Soort<br>Peridos Utkonstbericht<br>PRN Uikomstbericht | Zwangerschap<br>2010417<br>Zwangerschap<br>2010417<br>2010417 | Kind<br>Noud<br>Kind | Start zorgverantv<br>29-11-2010<br>Start zorgverantv.<br>29-11-2010<br>29-11-2010<br>cop Ve     | Kind<br>Noud<br>7. |

Afb. 6: Spirit scherm - testberichten zijn succesvol verzonden.

## Meest voorkomende fouten

Onderstaande fouten komen regelmatig voor, waardoor berichten niet kunnen worden verzonden:

- Casemanager niet ingevuld. *Oplossing*: naam van de Casemanager invullen bij 'Intake gesprek '(tabblad 'Intake'; zie fig 4).
- 2. Huisnummer en plaats kind niet ingevuld. *Oplossing*: selecteer 'Kind' (fig. 4; keuze-item links op scherm) en plaats een vinkje bij 'thuisadres moeder overnemen'.